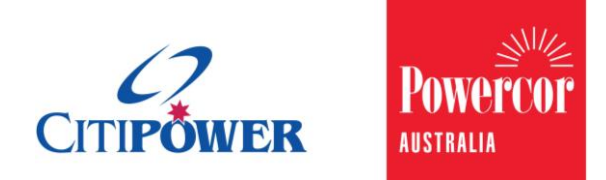

WORK INSTRUCTION

# Register and Update a Licensed Electrical Worker (LEW) Account to eConnect.

<Document Id.>

Purpose

This Work Instruction describes the steps required to ensure that a Licensed Electrical Worker (LEW) can register an account to eConnect, update profile details and reset their password.

# Task Detail: Registering an Account, Updating Account Details and Resetting Password.

Proceed to <u>Section 1</u> for **Registering Account** Instructions.

Proceed to <u>Section 2</u> for **Updating Account Details** Instructions.

Proceed to <u>Section 3</u> for **Changing Password** Instructions.

Proceed to <u>Section 4</u> for **Forgotten Password** Instructions.

# Section 1: Registering an Account.

# **Step 1** Select "Register Account" on the login homepage.

|                     | CITIPOWER DESCRIPTION                      | st System.                  |
|---------------------|--------------------------------------------|-----------------------------|
|                     | name@gmail.com                             |                             |
|                     | Login                                      | Ð                           |
|                     | Forgot your Password?<br>Welcome Guest     | The second second           |
| Copyright © 2015 Ci | tiPower and Powercor Australia 1 Terms and | Conditions   Privacy Policy |
|                     |                                            |                             |

# **Step 2** Select "Licensed Electrical Worker" on the login homepage.

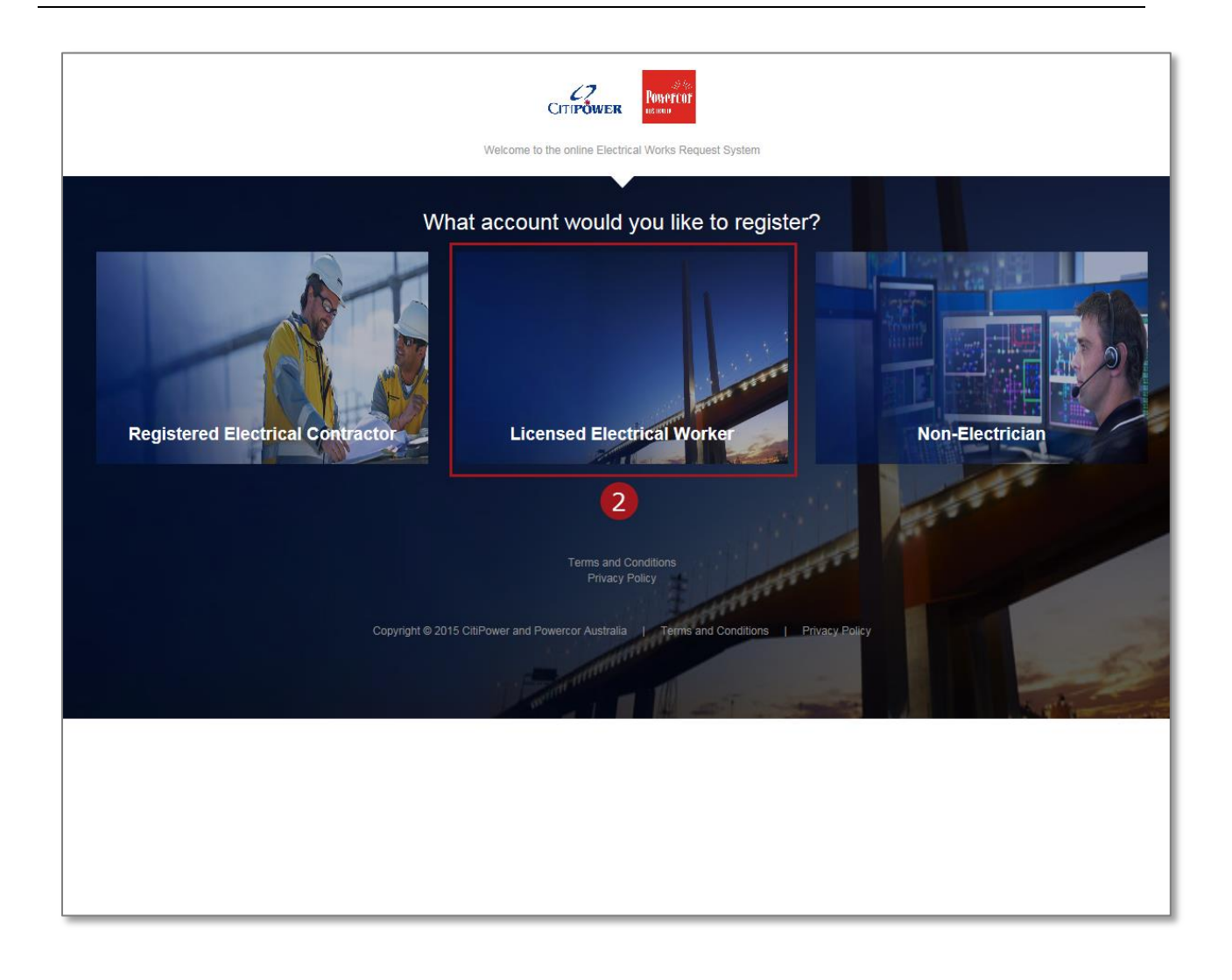

The blue message box provides you with the criteria of a LEW. If these conditions apply to you, you should proceed with registering an account.

|                                                                                                    | Citipower Mensus                                                                                                    |
|----------------------------------------------------------------------------------------------------|----------------------------------------------------------------------------------------------------|
|                                                                                                    | Signing up is free and simple. Complete the form below and get registered today!                                                                                                    |
|                                                                                                    |                                                                                                    |
| A Licensed Electrical Worker (LEW) is an individ<br>Registered Electrical Contractor (REC).                                                           | dual that cannot perform work for the public unless under the employment of a                                                                                                    |
| <u>When should you register as a LEW?</u><br>If you are a Licensed Electrical Worker (LEW), r                                                         | not registered with ESV as a Registered Electrical Contractor (REC).                                                                                                    |
| Licensed Electrical Worker (LEW) Details                                                                                                    | s                                                                                                    |
| Electrical Licence Number                                                                                                    |                                                                                                    |
|                                                                                                    |                                                                                                    |
| First Name                                                                                                    | Surname                                                                                                    |
| Email                                                                                                    | Mobile                                                                                                    |
|                                                                                                    |                                                                                                    |
| Preferred Contact Method                                                                                                    |                                                                                                    |
| <ul> <li>○ Email</li> <li>○ SMS</li> </ul>                                                                                                    |                                                                                                    |
| O Both                                                                                                    |                                                                                                    |
|                                                                                                    |                                                                                                    |
| Terms and Conditions                                                                                                    |                                                                                                    |
| Application for service – Electrical Works                                                                                                    | Request (EWR) for new and existing installations                                                                                                    |
| I acknowledge the requirements of <i>CitiPowe</i><br>complies with the Victorian Service & Installa<br>acknowledge the initial connection will not be | ar and Powercor have been adhered to and certify the electrical work<br>ation Rules and the Electrical Safety Act and Regulations. I also<br>e connected without a Prescribed Certificate of Electrical Safety and |
| that I am responsible for any associated Citil<br>deferred responsibility to another person or to<br>will be contacted to accept charges before we    | Power and Powercor Distribution Company charges unless I have<br>to a Retailer. Where deferring to another person or to a Retailer, they<br>ork is commenced. Payment of relevant charges is required within 30    |
| uays.<br>All information I have provided is true and ac                                                                                               | curate.                                                                                                    |
|                                                                                                    |                                                                                                    |

# **Step 3** Enter your contact details including your Electrical Licence Number.

| hen should you register as a LEW?                                                                                                    |                                                                                                    |  |
|----------------------------------------------------------------------------------------------------|----------------------------------------------------------------------------------------------------|--|
| you are a Licensed Electrical Worker (LEW),                                                                                                    | not registered with $ESV$ as a Registered Electrical Contractor (REC).                                                                                                    |  |
|                                                                                                    |                                                                                                    |  |
| censed Electrical Worker (LEW) Detai                                                                                                    | ls                                                                                                    |  |
| Electrical Licence Number                                                                                                    |                                                                                                    |  |
| 12345                                                                                                    |                                                                                                    |  |
| First Name                                                                                                    | Surpama                                                                                                    |  |
| Eddie                                                                                                    | Electrician                                                                                                    |  |
|                                                                                                    |                                                                                                    |  |
| Email                                                                                                    | Mobile                                                                                                    |  |
| eddieelectrician@gmail.com                                                                                                    | 0400123456                                                                                                    |  |
| Email     SMS     Both                                                                                                    |                                                                                                    |  |
| Email     SMS     Both                                                                                                    |                                                                                                    |  |
| Email     SMS     Both  erms and Conditions  Application for service – Electrical Works                                                                                                    | s Request (EWR) for new and existing installations                                                                                                    |  |
| Email     SMS     Both  erms and Conditions  Application for service – Electrical Works I acknowledge the requirements of <i>CitiPow</i> complice with the Vistorian Service 8 Install                                                                                                    | s Request (EWR) for new and existing installations<br>er and Powercor have been adhered to and certify the electrical work                                                                                                    |  |
| Email     SMS     Both  erms and Conditions  Application for service – Electrical Works I acknowledge the requirements of <i>CitiPow</i> complies with the Victorian Service & Install acknowledge the initial connection will not be                                                                                                    | s Request (EWR) for new and existing installations<br>er and Powercor have been adhered to and certify the electrical work<br>ation Rules and the Electrical Safety Act and Regulations. I also<br>e connected without a Prescribed Certificate of Electrical Safety and                                                                                                    |  |
| Email     SMS     Both  erms and Conditions  Application for service – Electrical Works I acknowledge the requirements of <i>CitiPow</i> complies with the Victorian Service & Install acknowledge the initial connection will not b that I am responsible for any associated Cit deferred responsibility to another person or                                                                                                    | s Request (EWR) for new and existing installations<br>er and Powercor have been adhered to and certify the electrical work<br>ation Rules and the Electrical Safety Act and Regulations. I also<br>e connected without a Prescribed Certificate of Electrical Safety and<br>iPower and Powercor Distribution Company charges unless I have<br>to a Retailer. Where deferring to another person or to a Retailer, they                                                                                                    |  |
| Email     SMS     Both      Harms and Conditions  Application for service – Electrical Works I acknowledge the requirements of <i>CitiPow</i> complies with the Victorian Service & Install acknowledge the initial connection will not b that I am responsible for any associated Cit deferred responsibility to another person or will be contacted to accept charges before w days.                                                                                                    | s Request (EWR) for new and existing installations<br>er and Powercor have been adhered to and certify the electrical work<br>ation Rules and the Electrical Safety Act and Regulations. I also<br>e connected without a Prescribed Certificate of Electrical Safety and<br>iPower and Powercor Distribution Company charges unless I have<br>to a Retailer. Where deferring to another person or to a Retailer, they<br>work is commenced. Payment of relevant charges is required within 30                                                                                                    |  |
| Email     SMS     Both      Application for service – Electrical Works I acknowledge the requirements of <i>CitiPow</i> complies with the Victorian Service & Install acknowledge the initial connection will not b that I am responsible for any associated Cit deferred responsibility to another person or will be contacted to accept charges before w days.  All information I have provided is true and a                                                                                                    | s Request (EWR) for new and existing installations<br>er and Powercor have been adhered to and certify the electrical work<br>ation Rules and the Electrical Safety Act and Regulations. I also<br>e connected without a Prescribed Certificate of Electrical Safety and<br>iPower and Powercor Distribution Company charges unless I have<br>to a Retailer. Where deferring to another person or to a Retailer, they<br>work is commenced. Payment of relevant charges is required within 30<br>ccurate.                                                                                                    |  |
| Email     SMS     Both  erms and Conditions  Application for service – Electrical Works I acknowledge the requirements of <i>CitiPow</i> complies with the Victorian Service & Install acknowledge the initial connection will not b that I am responsible for any associated Cit deferred responsibility to another person or will be contacted to accept charges before v days.  All information I have provided is true and a By ticking on the checkbox below, I decle                                                                                                    | s Request (EWR) for new and existing installations<br>er and Powercor have been adhered to and certify the electrical work<br>ation Rules and the Electrical Safety Act and Regulations. I also<br>e connected without a Prescribed Certificate of Electrical Safety and<br>iPower and Powercor Distribution Company charges unless I have<br>to a Retailer. Where deferring to another person or to a Retailer, they<br>work is commenced. Payment of relevant charges is required within 30<br>ccurate.                                                                                                    |  |
| Email     SMS     Both      Both      Application for service – Electrical Works I acknowledge the requirements of <i>CitiPow</i> complies with the Victorian Service & Install acknowledge the initial connection will not b that I am responsible for any associated Cit deferred responsibility to another person or will be contacted to accept charges before w days.  All information I have provided is true and a By ticking on the checkbox below, I decli conditions outlined above as they pertain Electrical Work Request system.                                    | s Request (EWR) for new and existing installations<br>er and Powercor have been adhered to and certify the electrical work<br>ation Rules and the Electrical Safety Act and Regulations. I also<br>e connected without a Prescribed Certificate of Electrical Safety and<br>iPower and Powercor Distribution Company charges unless I have<br>to a Retailer. Where deferring to another person or to a Retailer, they<br>work is commenced. Payment of relevant charges is required within 30<br>ccurate.<br>are that I have read, understood and accept the terms and<br>n to all future Electrical Work Requests submitted via the |  |
| Email     SMS     Both  erms and Conditions  Application for service – Electrical Works I acknowledge the requirements of <i>CitiPow</i> complies with the Victorian Service & Install acknowledge the initial connection will not b that I am responsible for any associated Cit deferred responsibility to another person or will be contacted to accept charges before w days.  All information I have provided is true and a By ticking on the checkbox below, I deck conditions outlined above as they pertail Electrical Work Request system.                              | s Request (EWR) for new and existing installations<br>er and Powercor have been adhered to and certify the electrical work<br>ation Rules and the Electrical Safety Act and Regulations. I also<br>e connected without a Prescribed Certificate of Electrical Safety and<br>iPower and Powercor Distribution Company charges unless I have<br>to a Retailer. Where deferring to another person or to a Retailer, they<br>work is commenced. Payment of relevant charges is required within 30<br>ccurate.<br>are that I have read, understood and accept the terms and<br>n to all future Electrical Work Requests submitted via the |  |
| Email     SMS     Both      Both      Application for service – Electrical Works I acknowledge the requirements of <i>CitiPow</i> complies with the Victorian Service & Install acknowledge the initial connection will not b that I am responsible for any associated Cit deferred responsibility to another person or will be contacted to accept charges before v days.  All information I have provided is true and a By ticking on the checkbox below, I decle conditions outlined above as they pertain Electrical Work Request system.  I accept the Terms and Conditions | s Request (EWR) for new and existing installations<br>er and Powercor have been adhered to and certify the electrical work<br>ation Rules and the Electrical Safety Act and Regulations. I also<br>e connected without a Prescribed Certificate of Electrical Safety and<br>iPower and Powercor Distribution Company charges unless I have<br>to a Retailer. Where deferring to another person or to a Retailer, they<br>work is commenced. Payment of relevant charges is required within 30<br>ccurate.<br>are that I have read, understood and accept the terms and<br>n to all future Electrical Work Requests submitted via the |  |

# **Step 4** Select your "Preferred Contact Method" that CitiPower and Powercor will contact you regarding the status of your requests or any relevant updates.

| Registered Electrical Contractor (REC).                                                                                                    | vidual that cannot perform work for the public timess under the em                                                                                                    | ployment of a                        |
|----------------------------------------------------------------------------------------------------|----------------------------------------------------------------------------------------------------|--------------------------------------|
| When should you register as a LEW?<br>If you are a Licensed Electrical Worker (LEW)                                                                                                    | , not registered with ESV as a Registered Electrical Contractor (RI                                                                                                    | EC).                                 |
| Licensed Electrical Worker (LEW) Deta                                                                                                    | ils                                                                                                    |                                      |
| Electrical Licence Number                                                                                                    |                                                                                                    |                                      |
| 12345                                                                                                    |                                                                                                    |                                      |
| First Name                                                                                                    | Surname                                                                                                    |                                      |
| Eddie                                                                                                    | Electrician                                                                                                    |                                      |
| Email                                                                                                    | Mobile                                                                                                    |                                      |
| eddieelectrician@gmail.com                                                                                                    | 0400123456                                                                                                    |                                      |
| O SMS<br>Both                                                                                                    |                                                                                                    |                                      |
| SMS<br>Both                                                                                                    |                                                                                                    |                                      |
| SMS<br>Both<br>Terms and Conditions<br>Application for service – Electrical Work                                                                                                    | s Request (EWR) for new and existing installations                                                                                                    |                                      |
| SMS<br>Both<br>Terms and Conditions<br>Application for service – Electrical Work<br>I acknowledge the requirements of <i>CitiPow</i><br>complies with the Victorian Service & Instal<br>acknowledge the initial connection will not I<br>that I am responsible for any associated Ci<br>deferred responsibility to another person or<br>will be contacted to accept charges before<br>days.                                                                                                    | ts Request (EWR) for new and existing installations<br>ver and Powercor have been adhered to and certify the electrical<br>llation Rules and the Electrical Safety Act and Regulations. I also<br>be connected without a Prescribed Certificate of Electrical Safety a<br>tiPower and Powercor Distribution Company charges unless I<br>to a Retailer. Where deferring to another person or to a Retailer,<br>work is commenced. Payment of relevant charges is required with                                                                                                    | work<br>and<br>have<br>they<br>in 30 |
| SMS<br>Both<br>Terms and Conditions<br>Application for service – Electrical Work<br>I acknowledge the requirements of <i>CitiPow</i><br>complies with the Victorian Service & Instal<br>acknowledge the initial connection will not be<br>that I am responsible for any associated Cit<br>deferred responsibility to another person or<br>will be contacted to accept charges before<br>days.<br>All information I have provided is true and a                                                                                                    | s Request (EWR) for new and existing installations<br>ver and Powercor have been adhered to and certify the electrical<br>llation Rules and the Electrical Safety Act and Regulations. I also<br>be connected without a Prescribed Certificate of Electrical Safety a<br>tiPower and Powercor Distribution Company charges unless I<br>to a Retailer. Where deferring to another person or to a Retailer,<br>work is commenced. Payment of relevant charges is required with<br>accurate.                                                                                                    | work<br>and<br>have<br>they<br>in 30 |
| SMS<br>Both<br>Terms and Conditions<br>Application for service – Electrical Work<br>I acknowledge the requirements of <i>CitiPow</i><br>complies with the Victorian Service & Instal<br>acknowledge the initial connection will not b<br>that I am responsible for any associated Ci<br>deferred responsibility to another person or<br>will be contacted to accept charges before<br>days.<br>All information I have provided is true and a<br>By ticking on the checkbox below, I deci<br>conditions outlined above as they pertain<br>Electrical Work Request system.                                     | as Request (EWR) for new and existing installations<br>ver and Powercor have been adhered to and certify the electrical<br>lation Rules and the Electrical Safety Act and Regulations. I also<br>be connected without a Prescribed Certificate of Electrical Safety a<br>tiPower and Powercor Distribution Company charges unless I<br>to a Retailer. Where deferring to another person or to a Retailer,<br>work is commenced. Payment of relevant charges is required with<br>accurate.<br>lare that I have read, understood and accept the terms and<br>in to all future Electrical Work Requests submitted via the         | work<br>and<br>have<br>they<br>in 30 |
| SMS<br>Both<br>Terms and Conditions<br>Application for service – Electrical Work<br>I acknowledge the requirements of <i>CitiPow</i><br>complies with the Victorian Service & Instal<br>acknowledge the initial connection will not I<br>that I am responsible for any associated Ci<br>deferred responsibility to another person or<br>will be contacted to accept charges before<br>days.<br>All information I have provided is true and a<br>By ticking on the checkbox below, I deci<br>conditions outlined above as they pertai<br>Electrical Work Request system.<br>I accept the Terms and Conditions | as Request (EWR) for new and existing installations<br><i>rer and Powercor</i> have been adhered to and certify the electrical<br>llation Rules and the Electrical Safety Act and Regulations. I also<br>be connected without a Prescribed Certificate of Electrical Safety a<br>tiPower and Powercor Distribution Company charges unless I<br>to a Retailer. Where deferring to another person or to a Retailer,<br>work is commenced. Payment of relevant charges is required with<br>accurate.<br>lare that I have read, understood and accept the terms and<br>in to all future Electrical Work Requests submitted via the | work<br>and<br>have<br>they<br>in 30 |

Error messages in red will appear if your entry is not allowed.

| icensed Electrical Worker (LEW) Deta                                                                                                    | ils                                                                                                    |
|----------------------------------------------------------------------------------------------------|----------------------------------------------------------------------------------------------------|
| Electrical Licence Number                                                                                                    |                                                                                                    |
| 12345                                                                                                    |                                                                                                    |
| First Name                                                                                                    | Surname                                                                                                    |
| Eddie                                                                                                    | Electrician432                                                                                                    |
|                                                                                                    | Letters only allowed.                                                                                                    |
| Email                                                                                                    | Mobile                                                                                                    |
|                                                                                                    | 040012545                                                                                                    |
| eddieelectrician@gmail.com                                                                                                    | 040012545                                                                                                    |
| eddieelectrician@gmail.com Preferred Contact Method Email SMS Both                                                                                                    | Please enter at least 10 characters.                                                                                                    |
| eddieelectrician@gmail.com Preferred Contact Method Email SMS Both Germs and Conditions                                                                                                    | Please enter at least 10 characters.                                                                                                    |
| eddieelectrician@gmail.com  Preferred Contact Method  Email  SMS Both  Ferms and Conditions  Application for service – Electrical Work I acknowledge the requirements of <i>CitiPow</i> complies with the Victorian Service & Instal acknowledge the initial connection will not t that I am responsible for any associated Ci deferred responsibility to another person or will be contacted to accept charges before days.                                                  | Please enter at least 10 characters. Please enter at least 10 characters.  Second State State St |
| eddieelectrician@gmail.com  Preferred Contact Method  Email  SMS Both  Ferms and Conditions  Application for service – Electrical Work I acknowledge the requirements of <i>CitiPow</i> complies with the Victorian Service & Instal acknowledge the initial connection will not t that I am responsible for any associated Ci deferred responsibility to another person or will be contacted to accept charges before t days.  All information I have provided is true and a | Please enter at least 10 characters. Please enter at least 10 characters.  Set Request (EWR) for new and existing installations For and Powercor have been adhered to and certify the electrical work lation Rules and the Electrical Safety Act and Regulations. I also be connected without a Prescribed Certificate of Electrical Safety and tiPower and Powercor Distribution Company charges unless I have to a Retailer. Where deferring to another person or to a Retailer, they work is commenced. Payment of relevant charges is required within 30 accurate.                                                                                                    |

# **Step 5** Read and accept "Terms and Conditions" then select "Register".

| Registered Electrical Contractor (REC).                                                                                                    |                                                                                                    |
|----------------------------------------------------------------------------------------------------|----------------------------------------------------------------------------------------------------|
| When should you register as a LEW?<br>If you are a Licensed Electrical Worker (LEW), no                                                                                                    | ot registered with ESV as a Registered Electrical Contractor (REC).                                                                                                    |
|                                                                                                    |                                                                                                    |
| Licensed Electrical Worker (LEW) Details                                                                                                    |                                                                                                    |
| Electrical Licence Number                                                                                                    |                                                                                                    |
| 12345                                                                                                    |                                                                                                    |
| First Name                                                                                                    | Surname                                                                                                    |
| Eddie                                                                                                    | Electrician                                                                                                    |
| Email                                                                                                    | Mobile                                                                                                    |
| eddieelectrician@gmail.com                                                                                                    | 0400123456                                                                                                    |
|                                                                                                    |                                                                                                    |
| Terms and Conditions                                                                                                    |                                                                                                    |
| Terms and Conditions<br>Application for service – Electrical Works R                                                                                                    | equest (EWR) for new and existing installations                                                                                                    |
| Terms and Conditions<br>Application for service – Electrical Works R<br>I acknowledge the requirements of <i>CitiPower</i> a<br>complies with the Victorian Service & Installatio<br>acknowledge the initial connection will not be con-<br>that I am responsible for any associated CitiPo<br>deferred responsibility to another person or to a<br>will be contacted to accept charges before work<br>days.                                                                                                    | Request (EWR) for new and existing installations<br>and Powercor have been adhered to and certify the electrical work<br>on Rules and the Electrical Safety Act and Regulations. I also<br>connected without a Prescribed Certificate of Electrical Safety and<br>ower and Powercor Distribution Company charges unless I have<br>a Retailer. Where deferring to another person or to a Retailer, they<br>k is commenced. Payment of relevant charges is required within 30            |
| Terms and Conditions         Application for service – Electrical Works R       I acknowledge the requirements of CitiPower a complies with the Victorian Service & Installation acknowledge the initial connection will not be contacted to accept charges before work deferred responsibility to another person or to a will be contacted to accept charges before work days.         All information I have provided is true and accurated in the service of the service of the se | Request (EWR) for new and existing installations<br>and Powercor have been adhered to and certify the electrical work<br>on Rules and the Electrical Safety Act and Regulations. I also<br>connected without a Prescribed Certificate of Electrical Safety and<br>ower and Powercor Distribution Company charges unless I have<br>a Retailer. Where deferring to another person or to a Retailer, they<br>k is commenced. Payment of relevant charges is required within 30<br>urate.  |
| Terms and Conditions         Application for service – Electrical Works R         I acknowledge the requirements of CitiPower a         complies with the Victorian Service & Installation         acknowledge the initial connection will not be c         that I am responsible for any associated CitiPower a         will be contacted to accept charges before work         days.         All information I have provided is true and accumentation         By ticking on the checkbox below, I declare         conditions outlined above as they pertain to         Electrical Work Request system.                                                                                                    | Request (EWR) for new and existing installations<br>and Powercor have been adhered to and certify the electrical work<br>on Rules and the Electrical Safety Act and Regulations. I also<br>connected without a Prescribed Certificate of Electrical Safety and<br>ower and Powercor Distribution Company charges unless I have<br>a Retailer. Where deferring to another person or to a Retailer, they<br>k is commenced. Payment of relevant charges is required within 30<br>urate.  |
| Terms and Conditions         Application for service – Electrical Works R         I acknowledge the requirements of CitiPower a         complies with the Victorian Service & Installation         acknowledge the initial connection will not be of         that I am responsible for any associated CitiPower as         will be contacted to accept charges before word         days.         All information I have provided is true and accur         By ticking on the checkbox below, I declare         conditions outlined above as they pertain to         Electrical Work Request system.                                                                                                    | Request (EWR) for new and existing installations<br>and Powercor have been adhered to and certify the electrical work<br>on Rules and the Electrical Safety Act and Regulations. I also<br>connected without a Prescribed Certificate of Electrical Safety and<br>ower and Powercor Distribution Company charges unless I have<br>a Retailer. Where deferring to another person or to a Retailer, they<br>it is commenced. Payment of relevant charges is required within 30<br>urate. |

Upon submission of the "LEW Details" form, you will see a confirmation of submission on your screen.

| CITIPOSVER PINETROP                                                                                    |
|----------------------------------------------------------------------------------------------------|
| Thank you Eddie Electrician for your registration. You will receive an email to activate your account. |
| Return to Login page                                                                                   |
| Copyright © 2015 CitiPower and Powercor Australia   Terms and Conditions   Privacy Policy              |
|                                                                                                    |
|                                                                                                    |

- Step 6You will receive a "Welcome to eConnect" email.Select "Active your account".
  - Note: If you do not receive this email follow these steps:
    - 1. Check your junk mail folder for the "Welcome to eConnect" email.
    - If that fails, call 132 206 or email <u>eConnect Enquiries@powercor.com.au</u> so a CitiPower and Powercor team member can assist you with the registration process.

| CITIPOWER POWERTOF                                                                                                    |
|----------------------------------------------------------------------------------------------------|
| Welcome to eConnect                                                                                                    |
| Hi Eddie Electrician,                                                                                                    |
| Thank you for registering to use CitiPower and Powercor's eConnect system.                                                                                                    |
| Use eConnect to quickly and easily submit your Solar Pre-Approval (SPA) assessments online.                                                                                   |
| Using eConnect you will also be able to view, search and filter on all your SPA assessments, and in addition you will be able to extend your SPA during the extension window. |
| The final step in the registration process is to activate your account. To activa<br>your account please click on the button below.                                           |
| Registration details:<br>Registration type: Licensed Electrical Worker<br>Username: eddieelectrician@gmail.com                                                                |
| Activate your account $\rightarrow$ 6                                                                                                    |
|                                                                                                    |

Step 7Enter a password.Note: Must be at least 8 characters and contain at least one<br/>number.Then verify your password.

**Step 8** Select "Set Password" to complete the registration process.

| CITIPOWER DUPORTOR<br>Istituta<br>Welcome to the online Electrical Works Request System                                                                                                    |   |
|----------------------------------------------------------------------------------------------------|---|
| Your password must be a minimum of 8 characters and contain at least 1 number.<br>It is the user's responsibility to manage the security of their password. Please make sure your password<br>is not easy to guess and keep it safe. |   |
| Set Your Password                                                                                                    |   |
| Verify New Password                                                                                                    | 0 |
| Set Password                                                                                                    | 8 |
|                                                                                                    |   |

Once your password is accepted, you will be directed to the Dashboard homepage and you can begin using eConnect.

To view CitiPower and Powercor's Terms and Conditions or Privacy Policy, select the hyperlinks located at the bottom of every page.

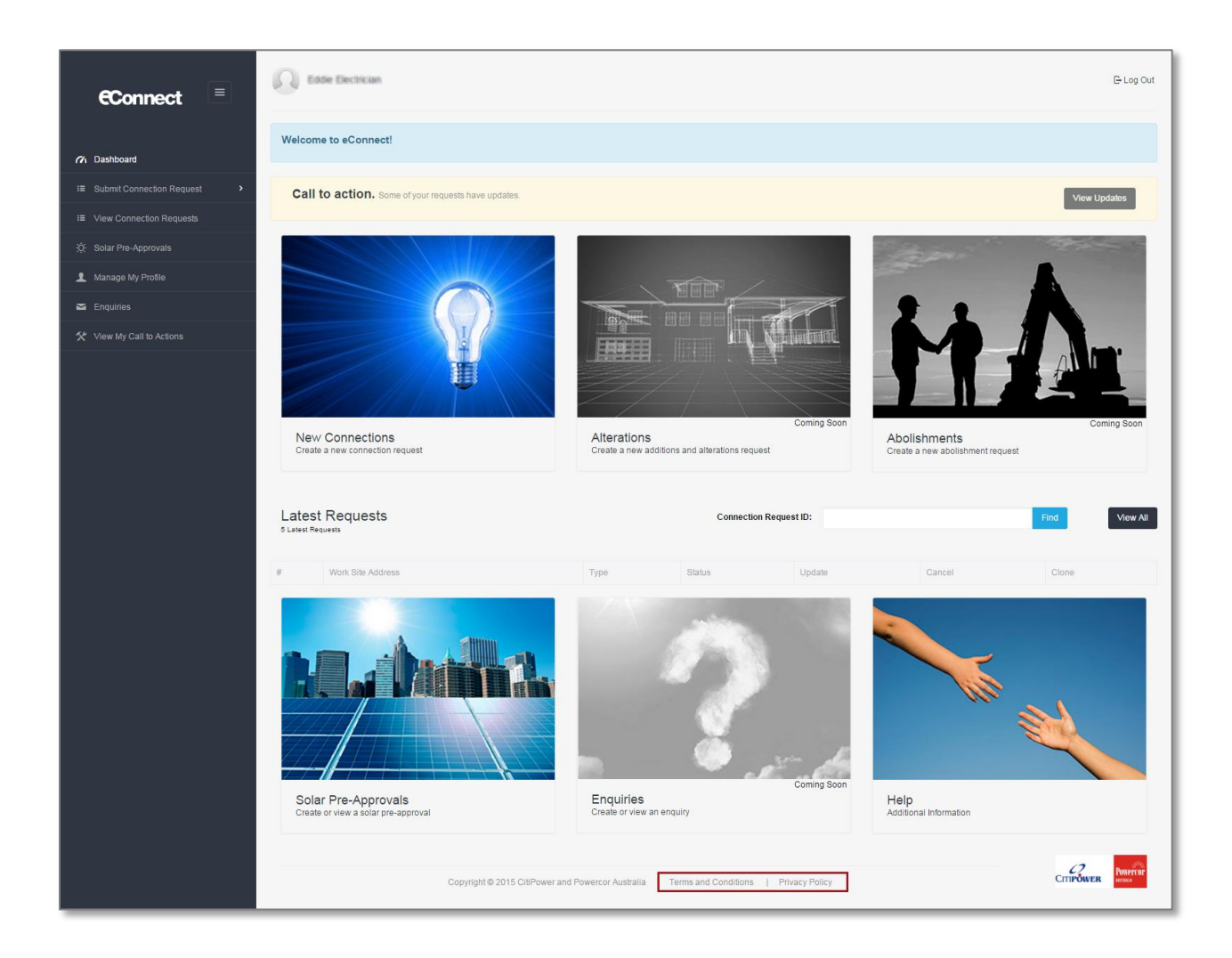

#### Section 2: Updating an Account.

- **Step 1a** To update your account, select your account name in the top left hand corner of the Home Page.
- Step 1bAlternatively, select "Manage my profile" from the sidebar menu on<br/>the left-hand side, continue to <a href="Step 3.">Step 3.</a>
- **Step 2** Select "Edit Profile".

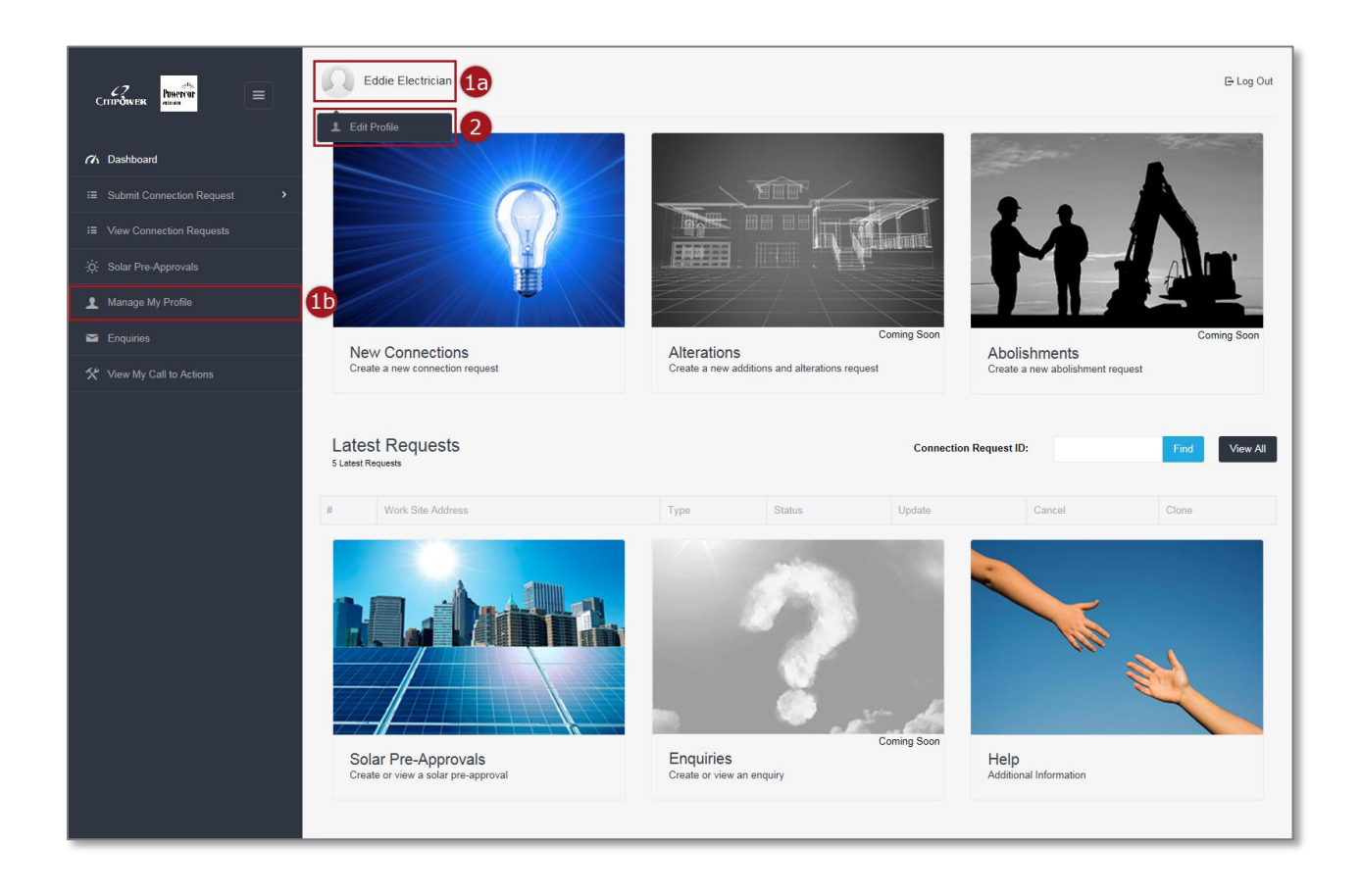

| Step 3 | Under "Contact Details" you can update your account name, email<br>and mobile.<br>Note: If you update your email this will become your username<br>when you sign into eConnect. |
|--------|----------------------------------------------------------------------------------------------------|
| Step 4 | Select your "Preferred Contact Method" that CitiPower and<br>Powercor will contact you regarding the status of your requests or<br>any relevant updates.                        |
| Step 5 | Select "Update Profile Settings" when you have completed your changes.                                                                                                    |

| Eddie Elec                      | trician                                                          |                          |                                  |                |          | 🕒 Log Out           |
|---------------------------------|------------------------------------------------------------------|--------------------------|----------------------------------|----------------|----------|---------------------|
| Profile S                       | ettings                                                          |                          |                                  |                |          |                     |
| Contact Details                 |                                                                  |                          |                                  |                |          | hange Your Password |
| First Name                      | Eddie                                                            | Surname                  | Electrician                      |                | <i>a</i> | Dashboard           |
| Email                           | eddieelectrician@gmail.com<br>Note: Username is the same as your | Mobile                   | 0400123456                       | 3              |          |                     |
| Electrical<br>Licence           | email.<br>13456                                                  |                          |                                  |                |          |                     |
| Number                          |                                                                  |                          |                                  |                |          |                     |
| Preferences<br>Preferred Contac | ct 💿 Erreit                                                      |                          |                                  |                |          |                     |
| Method                          | <ul> <li>Email</li> <li>SMS</li> <li>Both</li> </ul>             | 4                        |                                  |                |          |                     |
|                                 |                                                                  |                          | Cancel Update Pr                 | ofile Settings | 5        |                     |
|                                 | Copyright © 2015                                                 | CitiPower and Powercor A | Australia   Terms and Conditions | Privacy Polic  | .y       |                     |

Upon submission you will receive the following confirmation of update.

|                             |   |                              | -1                                               |                 |                            |                          |                          |   |                      |
|-----------------------------|---|------------------------------|--------------------------------------------------|-----------------|----------------------------|--------------------------|--------------------------|---|----------------------|
| Citizowers                  | = | Eddie Electri                | cian                                             |                 |                            |                          |                          |   | Log Out              |
|                             |   | Profile Se                   | ttings                                           |                 |                            |                          |                          |   |                      |
| 7 Dashboard                 |   |                              |                                                  |                 |                            |                          |                          |   |                      |
| I Submit Connection Request | > | Contact Details              |                                                  |                 |                            |                          |                          | E | Change Your Password |
| I View Connection Requests  |   | Contact Dotailo              |                                                  |                 |                            |                          |                          |   | Dasbboard            |
| ∹Ö. Solar Pre-Approvals     |   | First Name                   | Eddie                                            |                 | Surname                    | Electrician              |                          |   | Dashboard            |
| Manage My Profile           |   | Email                        | eddieelectrician@gma<br>Note: Username is the sa | il.com          | Mobile                     | 0400123456               |                          |   |                      |
| 🖾 Enquiries                 |   |                              | email.                                           |                 |                            |                          |                          |   |                      |
| ☆ View My Call to Actions   |   | Electrical Licence<br>Number | 13456                                            |                 |                            |                          |                          |   |                      |
|                             |   |                              |                                                  |                 |                            |                          |                          |   |                      |
|                             |   | Preferences                  |                                                  |                 |                            |                          |                          |   |                      |
|                             |   | Preferred Contact I          | Method  Email                                    |                 |                            |                          |                          |   |                      |
|                             |   |                              | O SMS<br>O Both                                  |                 |                            |                          |                          |   |                      |
|                             |   |                              |                                                  |                 |                            |                          |                          |   |                      |
|                             |   |                              |                                                  |                 |                            | Cancel                   | Update Profile Settings  |   |                      |
|                             |   |                              |                                                  | Copyright © 201 | 5 CitiPower and Powercor A | ustralia   Terms and Con | ditions   Privacy Policy |   |                      |
|                             |   |                              |                                                  |                 |                            |                          |                          |   |                      |
|                             |   |                              |                                                  |                 |                            |                          |                          |   |                      |
|                             |   |                              |                                                  |                 |                            |                          |                          |   |                      |
|                             |   |                              |                                                  |                 |                            |                          |                          |   |                      |
|                             |   |                              |                                                  |                 |                            |                          |                          |   |                      |
|                             |   |                              |                                                  |                 |                            |                          |                          |   |                      |
|                             |   |                              |                                                  |                 |                            |                          |                          |   |                      |
| Profile updated successful  | У |                              |                                                  |                 |                            |                          |                          |   |                      |

#### Section 3: Changing Password.

- **Step 1a** To update your account, select your account name in the top left hand corner of the Home Page.
- Step 1bAlternatively, select "Manage my profile" from the sidebar menu on<br/>the left-hand side, continue to <a href="Step 3">Step 3</a>.
- **Step 2** Select "Edit Profile".

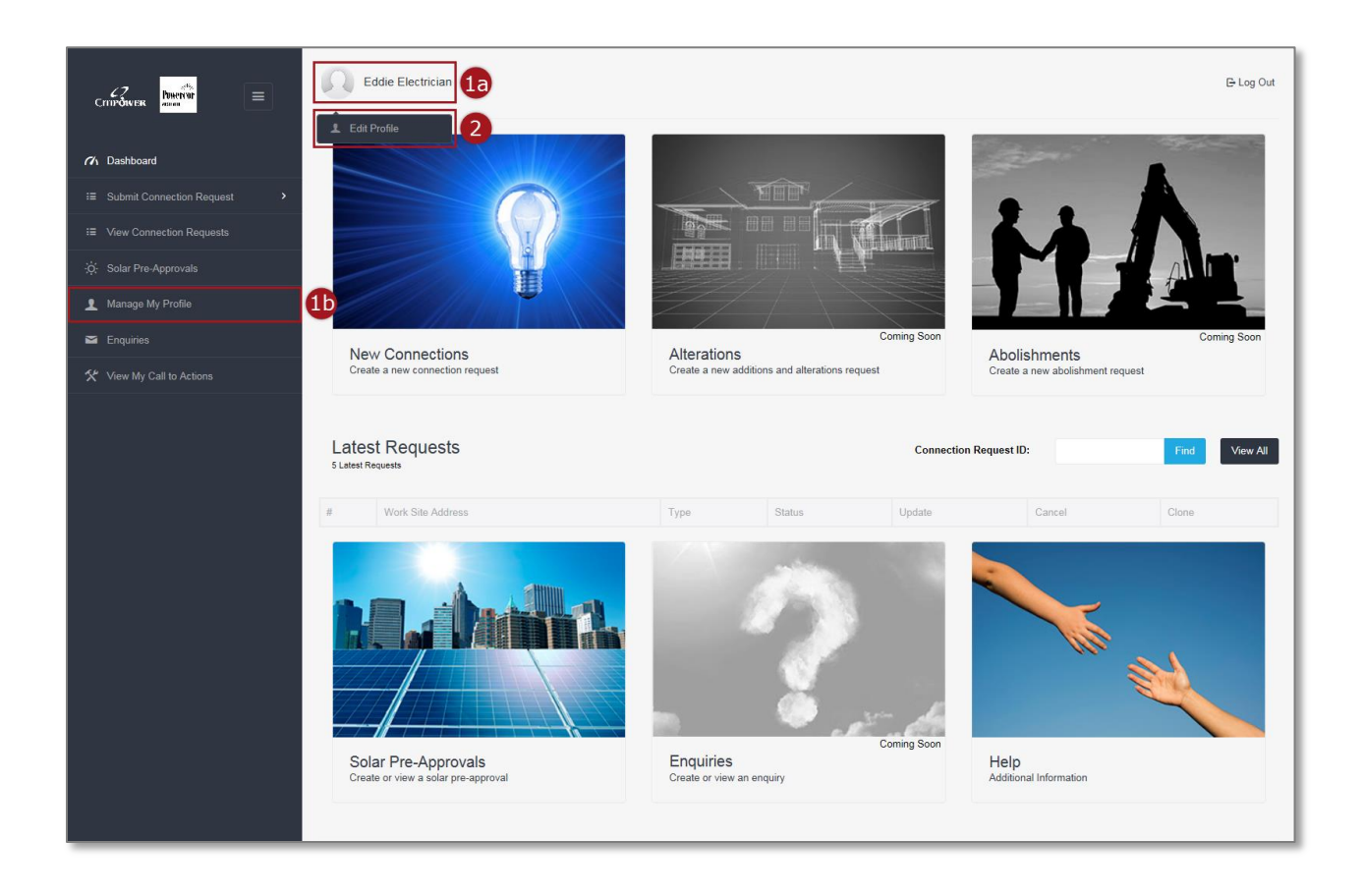

# **Step 3** Select "Change Your Password".

| Eddie Electri                | ician                                     |         |             |                         |     | 🕒 Log Out            |
|------------------------------|-------------------------------------------|---------|-------------|-------------------------|-----|----------------------|
| Profile Se                   | ettings                                   |         |             |                         |     |                      |
|                              |                                           |         |             |                         |     |                      |
| Contact Details              |                                           |         |             |                         | 3   | Change Your Password |
| First Name                   | Eddie                                     | Surname | Electrician |                         | (1) | Dashboard            |
| Email                        | eddieelectrician@gmail.com                | Mobile  | 0400123456  |                         |     |                      |
|                              | Note: Username is the same as your email. |         |             |                         |     |                      |
| Electrical Licence<br>Number | 13456                                     |         |             |                         |     |                      |
|                              |                                           |         |             |                         |     |                      |
| Preferences                  |                                           |         |             |                         |     |                      |
| Preferred Contact            | Method    Email  SMS  Both                |         |             |                         |     |                      |
|                              |                                           |         | Cancel      | Update Profile Settings |     |                      |

#### **Step 4** Enter your old password.

Step 5Enter a password.Note: Must be at least 8 characters, contain at least one number<br/>and cannot have been previously used by this account.<br/>Then verify your password.

**Step 6** Select "Set Password" to complete the process.

| CITIPOWER DOMPTOR<br>USINU<br>Welcome to the online Electrical Works Request System                                                                                                    |
|----------------------------------------------------------------------------------------------------|
| Your password must be a minimum of 8 characters and contain at least 1 number.<br>It is the user's responsibility to manage the security of their password. Please make sure your password is not easy to guess and<br>keep it safe. |
| Set Your Password Old Password New Password                                                                                                    |
| Verify New Password Cancel Set Password                                                                                                    |
| Copyright © 2015 CitiPower and Powercor Australia   Terms and Conditions   Privacy Policy                                                                                                    |

An error message will appear if you try to reuse an old password. You must choose a password that has never been used for this account.

|                                                  | Welcome to the online Electrical Works Request System                                                                                                    |
|--------------------------------------------------|----------------------------------------------------------------------------------------------------|
| Your passwork<br>It is the user<br>keep it safe. | ord must be a minimum of 8 characters and contain at least 1 number.<br>'s responsibility to manage the security of their password. Please make sure your password is not easy to guess and |
| Set Your F                                       | Password<br>u cannot reuse this old password.                                                                                                    |
| Old Passwo                                       | rd                                                                                                    |
| New Passwork                                     | Password                                                                                                    |
|                                                  | Cancel Set Password                                                                                                    |
|                                                  | Copyright © 2015 CitiPower and Powercor Australia   Terms and Conditions   Privacy Policy                                                                                                   |

Upon submission you will receive the following confirmation of update.

|                                             | Eddie Electric              | tian                                                 |                                                        |                        |                         |                | E-Log Out            |
|---------------------------------------------|-----------------------------|------------------------------------------------------|--------------------------------------------------------|------------------------|-------------------------|----------------|----------------------|
|                                             | Profile Se                  | ttings                                               |                                                        |                        |                         |                |                      |
| Dashboard     Submit Connection Request     | Contact Details             |                                                      |                                                        |                        |                         |                | Change Your Password |
| i≡ View Connection Requests                 | First Name                  | Eddie                                                | Surname                                                | Electrician            |                         | <i>(</i> 1)    | Dashboard            |
| :ģ: Solar Pre-Approvals                     | Email                       | eddieelectrician@gmail.com                           | Mobile                                                 | 0400123456             |                         |                |                      |
| 1 Manage My Profile                         | N<br>e                      | Note: Username is the same as your<br>email.         |                                                        |                        |                         |                |                      |
| 🖼 Enquiries                                 |                             |                                                      |                                                        |                        |                         |                |                      |
| Y View My Call to Actions                   | Preferences                 |                                                      |                                                        |                        |                         |                |                      |
|                                             | Preferred Contact<br>Method | <ul> <li>Email</li> <li>SMS</li> <li>Both</li> </ul> | Can any electrician<br>submit a connection<br>request? | ● Yes<br>○ No          |                         |                |                      |
|                                             | REC Details                 |                                                      |                                                        |                        |                         |                |                      |
|                                             | REC Number                  | 265656                                               | Business Phone                                         |                        |                         |                |                      |
|                                             | Trading Name                | Robbo's Co                                           | ABN                                                    | I                      |                         |                |                      |
|                                             | Address                     | 21 Smith Street                                      |                                                        |                        |                         |                |                      |
|                                             | Suburb                      | Melbourne                                            |                                                        |                        |                         |                |                      |
|                                             | Postcode                    | 3000                                                 |                                                        |                        |                         |                |                      |
|                                             |                             |                                                      |                                                        | Cancel                 | Update Profile Settings |                |                      |
| Your password has been changed successfully |                             | Copyrigh                                             | t© 2015 CitiPower and F                                | Powercor Australia   ` | Terms and Conditions    | Privacy Policy |                      |

Section 4: Forgotten Password.

# Step 1 Select "Forgot your Password?"

|                     | CITIPOWER POWER                                    | tequest System             |           |
|---------------------|----------------------------------------------------|----------------------------|-----------|
|                     | ♪ name@gmail.com<br>P Password                     |                            |           |
|                     | Login<br>Register Account<br>Forgot your Password? | Ð                          |           |
| Convright @ 2015 C  | Welcome Guest                                      |                            |           |
| Copyright © 2015 Ci | tiPower and Powercor Australia Term                | is and Conditions   Privac | ry Policy |
|                     |                                                    |                            |           |

# **Step 2** Enter the email you used to register as the "Username".

#### Step 3 Select "Reset Password".

|    | CITIPOWER MILLA<br>Welcome to the online Electrical Works Request System                  |
|----|-------------------------------------------------------------------------------------------|
|    | Change Your Password Username eddieelectrician@gmail.com Return to Login Reset Password 3 |
| Co | pyright © 2015 CitiPower and Powercor Australia   Terms and Conditions   Privacy Policy   |
|    |                                                                                           |

Upon submission of then you will see a confirmation that a link has been sent to your email.

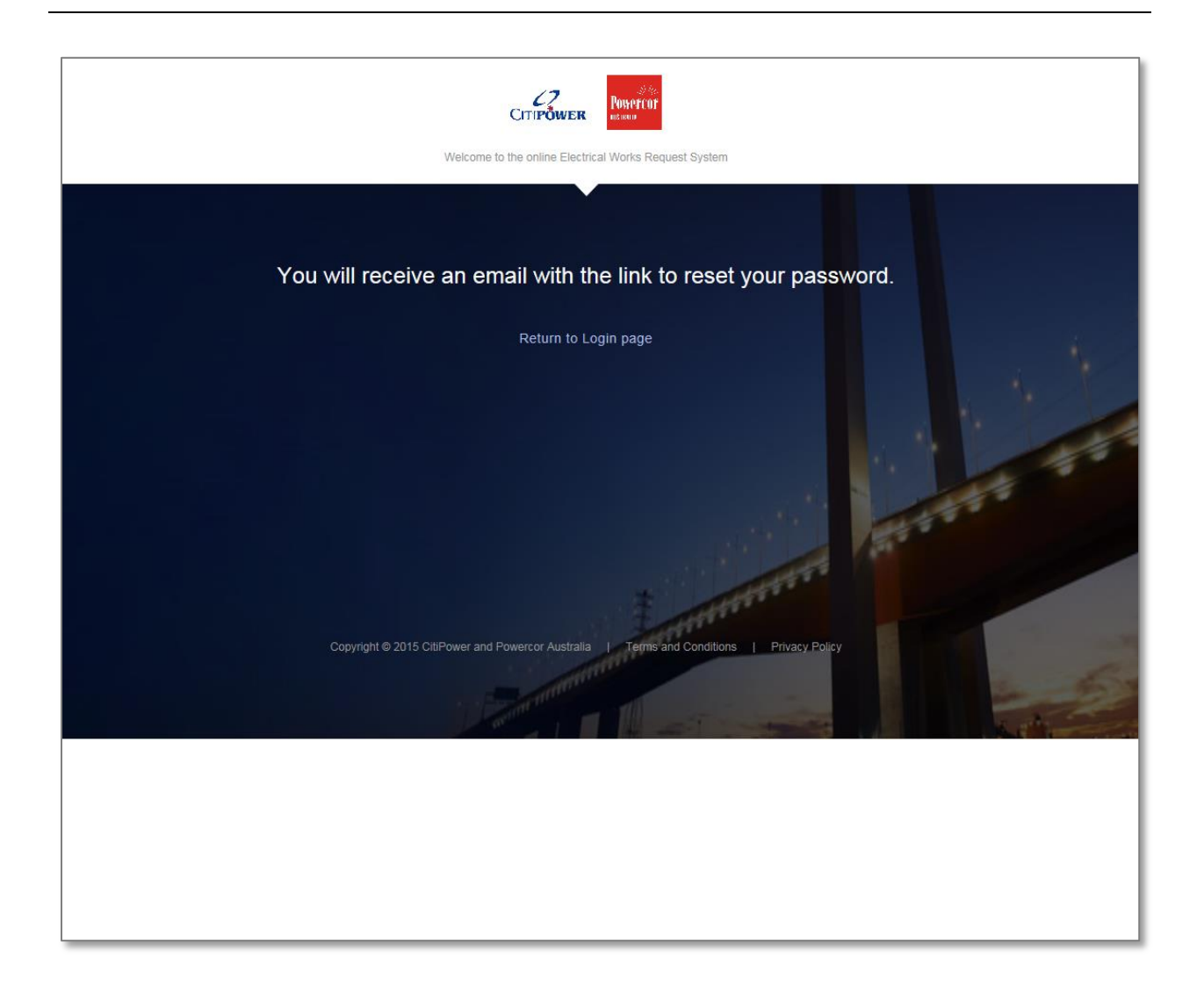

Step 4You will receive a "Your new customer password" email with a link<br/>to activate your account.<br/>Select the link in the email.

| • to                                | 9:15 AM (0 minutes ago) 📩 🔸                                                                                                    | • |
|-------------------------------------|----------------------------------------------------------------------------------------------------|---|
| H                                   | Hi Eddie,                                                                                                    |   |
| Y                                   | You have requested to reset password for <u>eddieelectrician@gmail.com</u> . Follow the link o set up your new password:                                                                                                    |   |
| <u>h</u><br><u>С</u><br>З<br>Е<br>1 | https://sit-customer.cs6.force.com/customer/secur/forgotpassword.jsp?r=<br>CAAAAVCHUIYxME8wTjAwMDAwMDAwMDAzAAAAxqjgYZVgW2hhVk0YdaBI4SaY<br>3YXeSqXgkEQpu9ugD7CuwAdA0S3NzXHCX-rHw9HnoTGDreEy10lf2aBcsh14ojTz<br>5fCxm5eGOnk9zIz14B5VUAIeJSKGzruGX567cltmww%3D%3D&display=<br>bage&fpot=b486b88b-307d-457a-a686-9467078fbab9874d3491-a7fe-4ac0-84ab-<br>Ib8932f4db62 | 4 |
| T<br>C                              | Thanks,<br>CitiPower and Powercor                                                                                                    |   |

#### **Step 5** Enter a new password.

Note: Must be at least 8 characters, contain at least one number and cannot have been previously used by this account.

Then validate your password.

#### **Step 6** Select "Set Password" to complete the process.

| CITIPOWER POWERTOF<br>BITWAN<br>Welcome to the online Electrical Works Request System                                                                                                    |               |
|----------------------------------------------------------------------------------------------------|---------------|
| Your password must be a minimum of 8 characters and contain at least 1 number.<br>It is the user's responsibility to manage the security of their password. Please make sure your password is not easy to guess and keep it safe.<br>Set Your Password |               |
| New Password  Verify New Password  Set Password  Set Password                                                                                                    | <b>5</b><br>6 |
| Copyright © 2015 CitiPower and Powercor Australia   Terms and Conditions   Privacy Policy                                                                                                    |               |

Once your password is accepted, you will be directed to the Dashboard homepage and you can begin using eConnect.

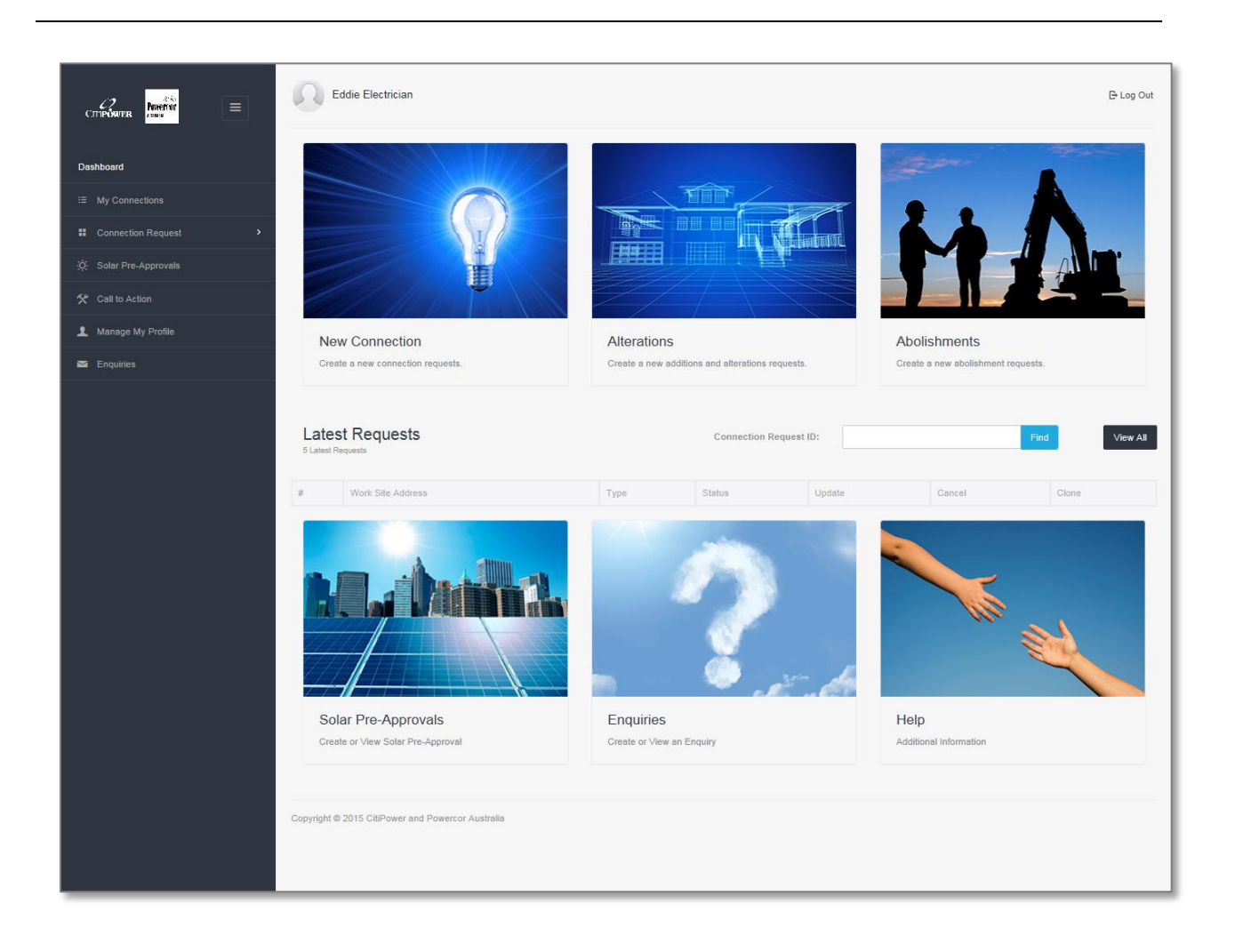